# Création d'un utilisateur nommé "a"

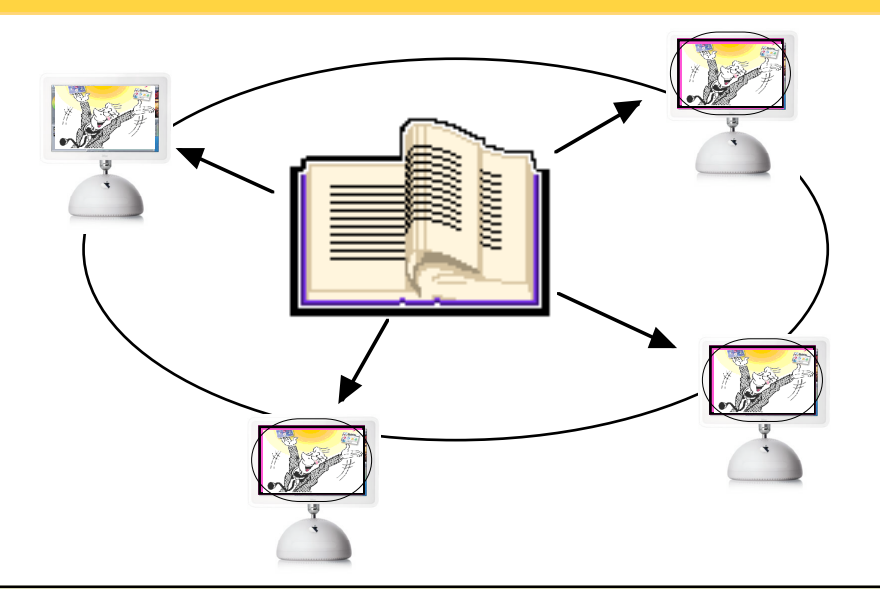

Afin de permettre les échanges de réglages dans MS3 via OutilStory, la création d'un nouvel utilisateur est nécessaire.

Par convenance avec les membres des divers forums de discussions concernant MS3, le choix s'est arrêté sur un utilisateur nommé par la lettre : a (en minuscule)

2 étapes pour cette création :

- administrer le répertoire ...... p 2
- administrer le poste .....p 3

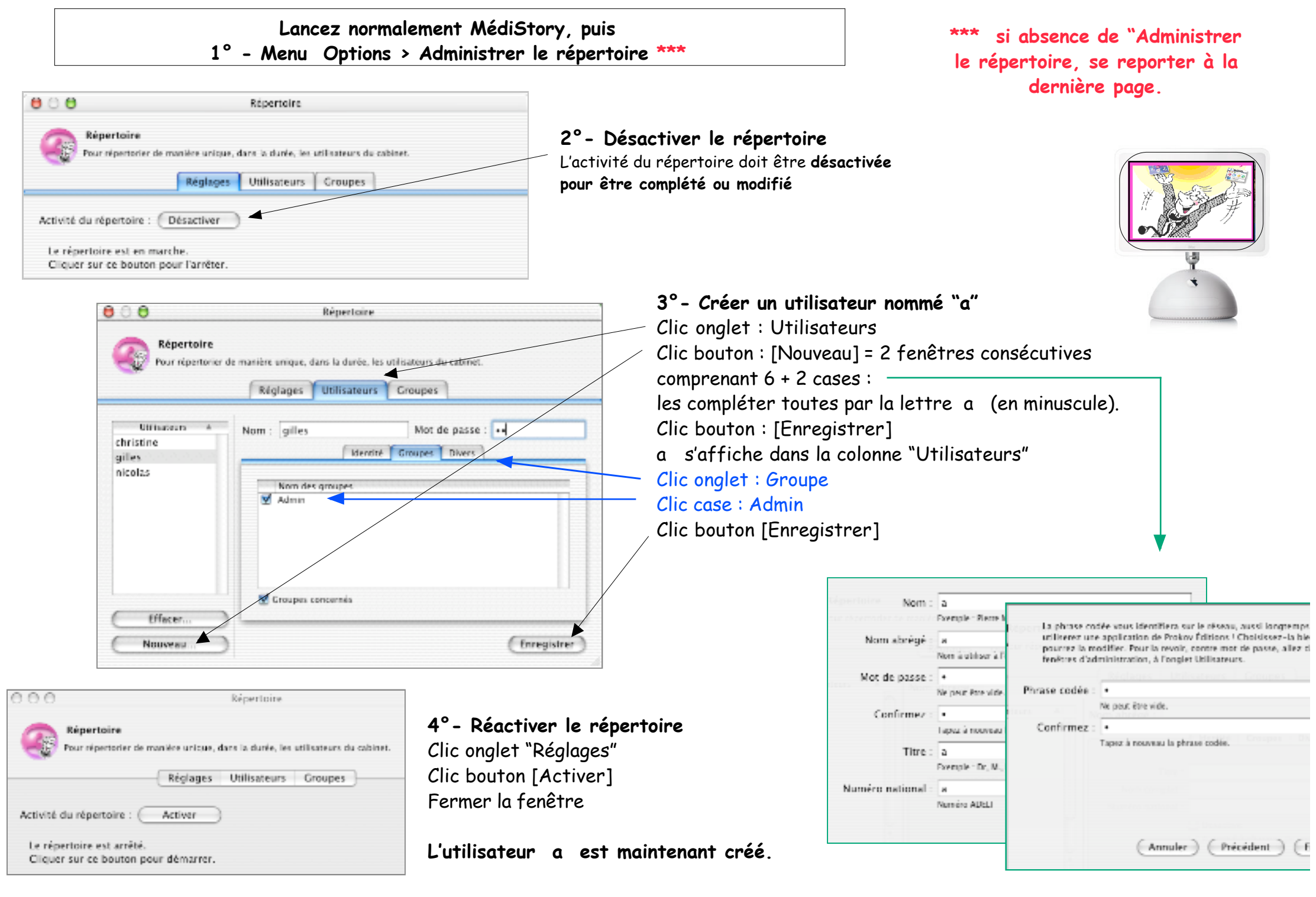

Il faut maintenant donner le droit d'accès au poste de ce nouvel utilisateur nommé a

#### 5° - Menu Options > Administrer le poste

#### 6° - Clic onglet : Utilisateurs

| 00                                                                                                    | Administration du poste |                                                      |
|----------------------------------------------------------------------------------------------------|-------------------------|------------------------------------------------------|
| Administration du poste<br>Permet de nommer ce poste, de définir sa présence sur le réseau, de préciser qui y a accès.<br>Réglages Utilisateurs |                         |                                                      |
| Uniforware a<br>christine<br>gilles<br>nitolay medicin                                                                                          | Nom complet :           | Formple - Fierre Martin                              |
|                                                                                                    | Nom abrégé :            | Nom à utiliter à l'ouverture de session du logiciel. |
|                                                                                                    | Titre :                 | Formation Ro. Mr. Reviewan                           |
|                                                                                                    | Numéro national :       | Loampie : Dr. Wr. IToressest                         |
|                                                                                                    |                         | Nerviro ADRI<br>— Autorisé à administrer ce poste    |
| ( Effacer                                                                                                    |                         |                                                      |
| (Importer                                                                                                    | Phrase codée            | ) (Actualiser le répertoire ) (Frregistrer )         |
|                                                                                                    |                         |                                                      |

La partageabilité : les autorisations du poste

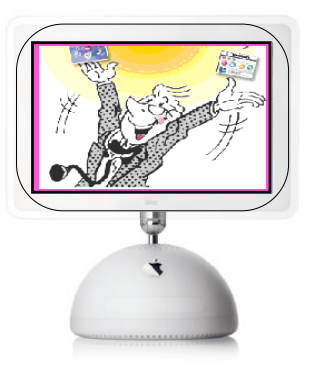

7° - Clic sur [Importer] = la liste du répertoire s'affiche.

si message : "Impossible de se connecter au répertoire" s'affiche = répertoire non activé -> revenir à l'étape n°4)

8° - Clic sur a

9° - Clic bouton [Intégrer] pour ajouter ce choix comme utilisateur sur ce poste.

### 10° - Clic bouton [Enregistrer]

L'utilisateur a est maintenant autorisé à travailler sur CE poste L'accès aux échanges via OutilStory sera désormais possible. Si l'administration du répertoire n'est pas accessible (report de la page 2)

3 raisons peuvent être évoquées :

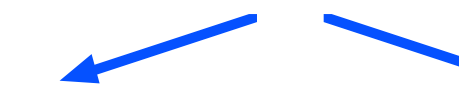

1° - Vous travaillez en monoposte : L'extension "répertoire" n'est pas activée

Procédure :

Quittez MédiStory Lancer AccèsDirect Clic l'icône "Configuration" Clic à gauche item "MédiStory" Cocher la case USRV dans la liste à droite Quittez AccèsDirect

Relancer MS3 : l'option est maintenant disponible

Accès direct aux rouages des applications. Applic Pour voir et choisir les rouages de l'application sélectionnée. Applications Extensions de l'application V  $\mathbf{v}$ retr AccesDirect ⊻ rgnf ExpressVitale 4  $\checkmark$ rgnt MédiStory Snt7 OutilCollect 🗹 usrv OutilCompta zcdb OutilPaiement

2° - Vous travaillez en réseau de plusieurs postes :

Le répertoire n'est pas installé sur votre poste de travail, mais sur un autre poste du réseau.

## ATTENTION : 1 seul répertoire USRV sur le réseau.

## 3° - Vous travaillez en monoposte ou en réseau :

Le répertoire n'est pas accessible avec les versions MS3 satellite et régie.

Seule la version Prémium (et serveur) donne accès au répertoire.